# Windows Live Mail 收發信件信箱設定詳細圖示說明

#### 步驟 一

開啓 Windows Live Mail

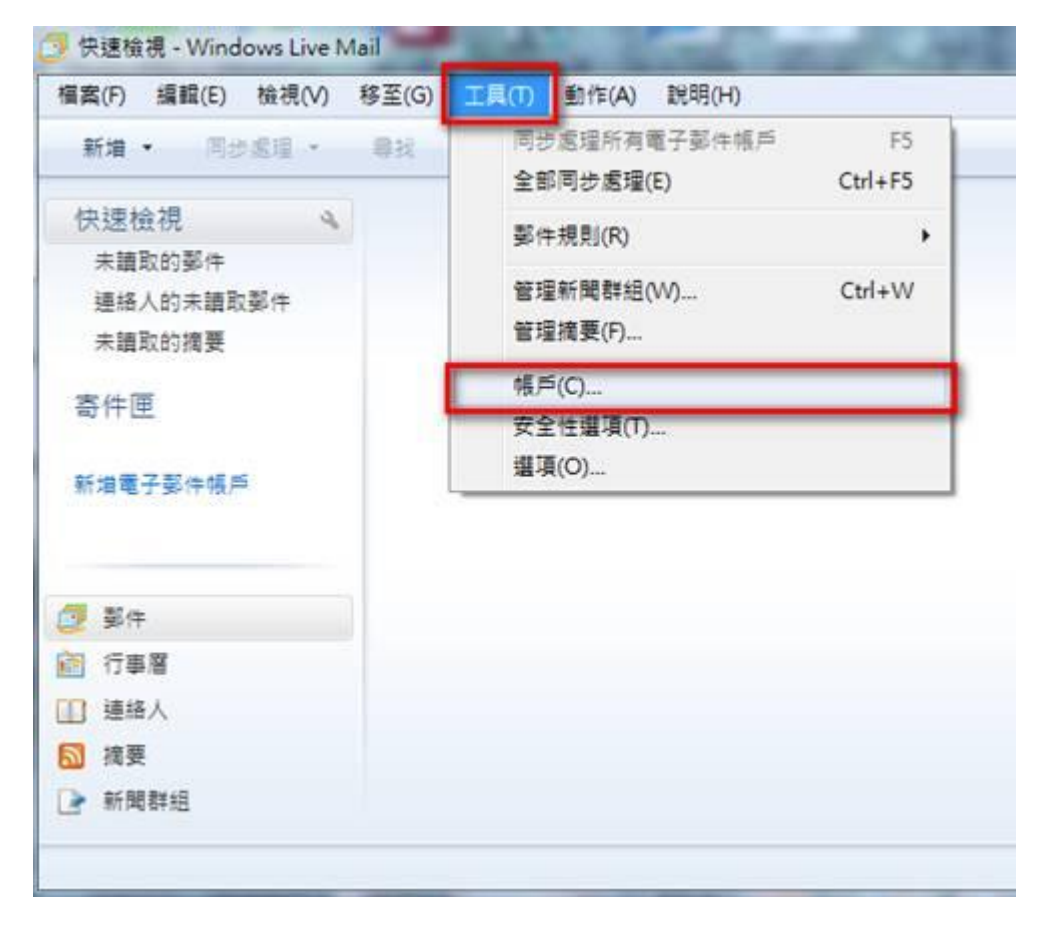

小提示:如果您在 Windows Live Mail 介面中,找不到上圖中的功能表時,請按介面中的列表圖示並選擇「顯示功能表列」。

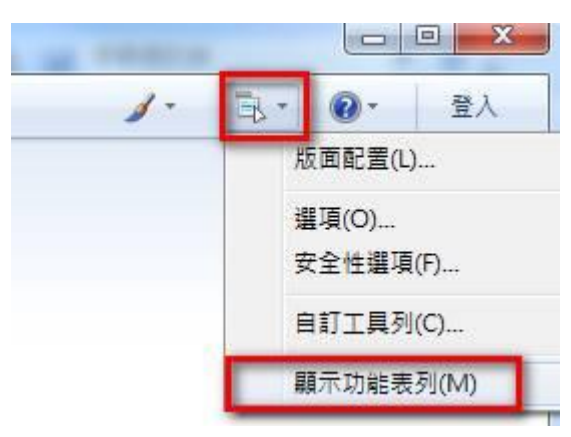

新增電子郵件帳號

請在帳戶視窗中按一下「新增」,選擇「電子郵件帳戶」。

| 連絡人目錄 | × 2549/A                                |
|-------|-----------------------------------------|
|       | 新加雪(A)<br>其2階(P)                        |
|       | (1947)(K)                               |
|       | 13日(7)                                  |
|       | [[]] []] []] []] []] []] []] []] []] [] |
|       | <b>匪出(E)</b>                            |
|       |                                         |

| ●新增報戶        |            |
|--------------|------------|
| 選擇帳戶類型       |            |
| 您要新增哪種類型的帳戶? |            |
| 新聞群組無戶       | 2 <b>.</b> |
| 取得設定帳戶的說明    |            |
|              | 下-步(N) 取満  |

### 步驟 三

設定電子郵件帳戶資訊

請依序輸入您的電子郵件地址、密碼以及顯示名稱,並根據自己的需要,決定是否勾選[記住密碼], 完成後請按[下一步]。 註:在此我們以【demo@demo.com】為範例說明之;【demo】就是您在信箱主機管理控制台自行開設帳號名稱,【demo.com】就是您網域名稱(記得千萬不用加前面的 www

-在「電子郵件地址(E):」空白欄位輸入您想要設定的 E-mail 信箱全名,例:demo@demo.com。 -在「密碼(P):」輸入您的密碼。

-在「顯示名稱(D):」輸入寄出郵件所顯示的名稱 demo@demo.com。

| 电子郵件地址(E):                     | demo@demo.com          |           |
|--------------------------------|------------------------|-----------|
|                                | example555@hotmail.com | 取得免費電子郵件帳 |
| 碼(P):                          | ******                 |           |
| ī示名稱(D):                       | demo@demo.com          |           |
| (1)-1211-19-(L <sup>2</sup> ). | 節例:祝英台                 |           |
| 手動設定電子垂                        | 8件帳戶的伺服器(C)            |           |

#### 步驟 三

設定電子郵件 POP3 設定

請依序選擇或輸入對應設定,完成後請按[下一步]。

1.在「內送郵件伺服器(M):」選擇「POP3」伺服器。

2.在「內送郵件伺服器(I):」輸入您的內送郵件伺服器 mail.demo.com。

3.在「登入方式(U):」選擇「純文字驗證」。

4.在「登入 ID (若與電子郵件地址不同)(D):」輸入使用者名稱 demo@demo.com。

5.在「外寄郵件伺服器(O):」輸入您的外寄郵件伺服器 mail.demo.com。

6.請勾選「外寄伺服器需要驗證(V)」。

| 如内 | <u>何尋找電子郵件伺服器資訊?</u><br>送郵件伺服器資訊              |             |
|----|-----------------------------------------------|-------------|
|    | 我的內送郵件伺服器是(M; POP3 → 伺服器。                     |             |
| 2  | 內送郵件伺服器(I): mail.demo.com                     | 連接埠(P): 110 |
|    | □這個伺服器需要安全連線 - SSL(L)                         |             |
| 3  | 登入方式(U): 純文字驗證                                | *           |
|    | 登入 ID (若與電子郵件地址不同)(D):                        |             |
| 4  | demo@demo.com                                 |             |
| 外  | 寄郵件伺服器資訊 ———————————————————————————————————— | -           |
| 5  | 外寄郵件伺服器(O): mail.demo.com                     | 連接埠(R): 25  |
|    | □ 這個伺服器需要安全連線 - SSL(Q)                        |             |
| 6  | ☑ 外寄伺服器需要驗證(V)                                |             |

## 步驟 四

請按「完成」,然後在帳戶視窗中,按「關閉」。

| 9 | 新增電子郵件帳戶          | × |
|---|-------------------|---|
|   | 您已經成功輸入設定帳戶需要的資訊。 |   |
|   |                   |   |
|   |                   |   |
|   |                   |   |
|   |                   |   |
|   |                   |   |